## **Netrange bei SLA-Linie**

## alphatronics

Größe im Detail

## Netrange auf Ihrem SLA 22/27/32 installieren

Um Netrange auf Ihrem SLA 22/27/32 Gerät zu nutzen muss SLA 24 Software auf Ihr Mainboard aufgespielt werden.

## Um Netflix in das Portal zu importieren müssen 3 APKs von extern hinzugefügt werden:

- 1. Stecken Sie einen USB-Stick mit den 3 APKs in einen der USB-Anschlüsse am TV
- 2. Wählen Sie in der Anwendungsliste "Downloads" und bestätigen Sie mit "OK"

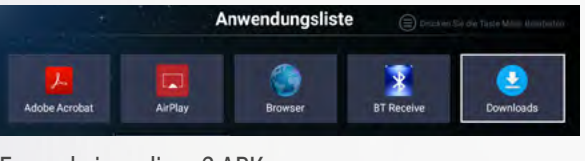

3. Es erscheinen diese 3 APKs

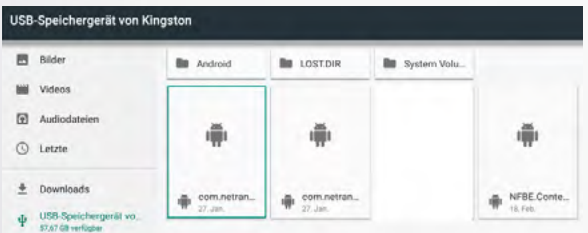

- 4. Umranden Sie die 3 Files der Reihe nach und bestätigen Sie mit "OK"
- 5. Bestätigen Sie mit "Installieren"
- 6. Bestätigen Sie "Fertig" mit der Taste "OK" (2x)
- 7. Bestätigen Sie "Öffnen" mit der Taste "OK"
- 8. Bestätigen Sie "Terms of Use" mit "I Agree" Agree
- 9. Wählen Sie in der Anwendungsliste "Netflix" und bestätigen Sie mit "OK"

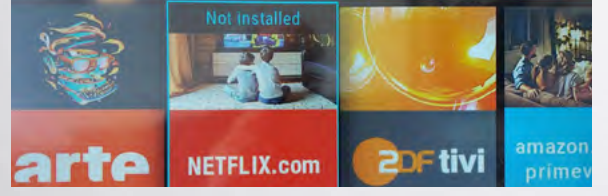

10. Die aktuelle Netflix Software wird heruntergeladen und installiert

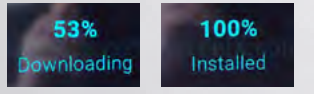

11. Die freigeschaltet Netflix App kann nun gestartet werden